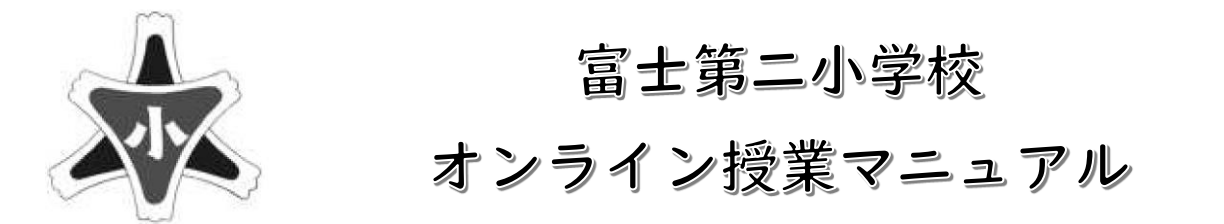

ここでは、オンライン授業を行う際に必要な機材のセッティングや、操作方法について説明します。 オンライン授業を行う際には『Microsoft Teams』というソフトを使用します。

①『Microsoft Teams』を選択し、起動する。
★デスクトップ画面からの起動

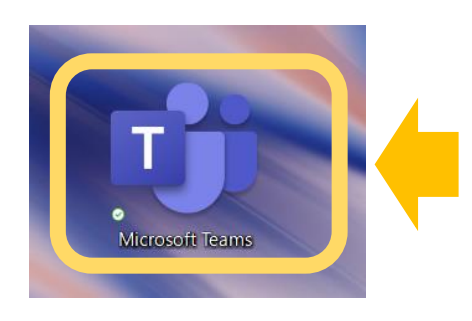

★Windows スタートボタンから起動

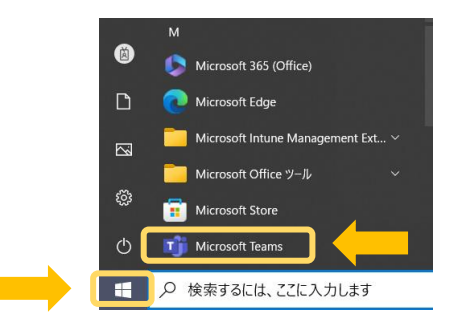

②起動後、画面左部『チーム』を選択する。

③『"General"で会議中』と表示の『参加』を押す。

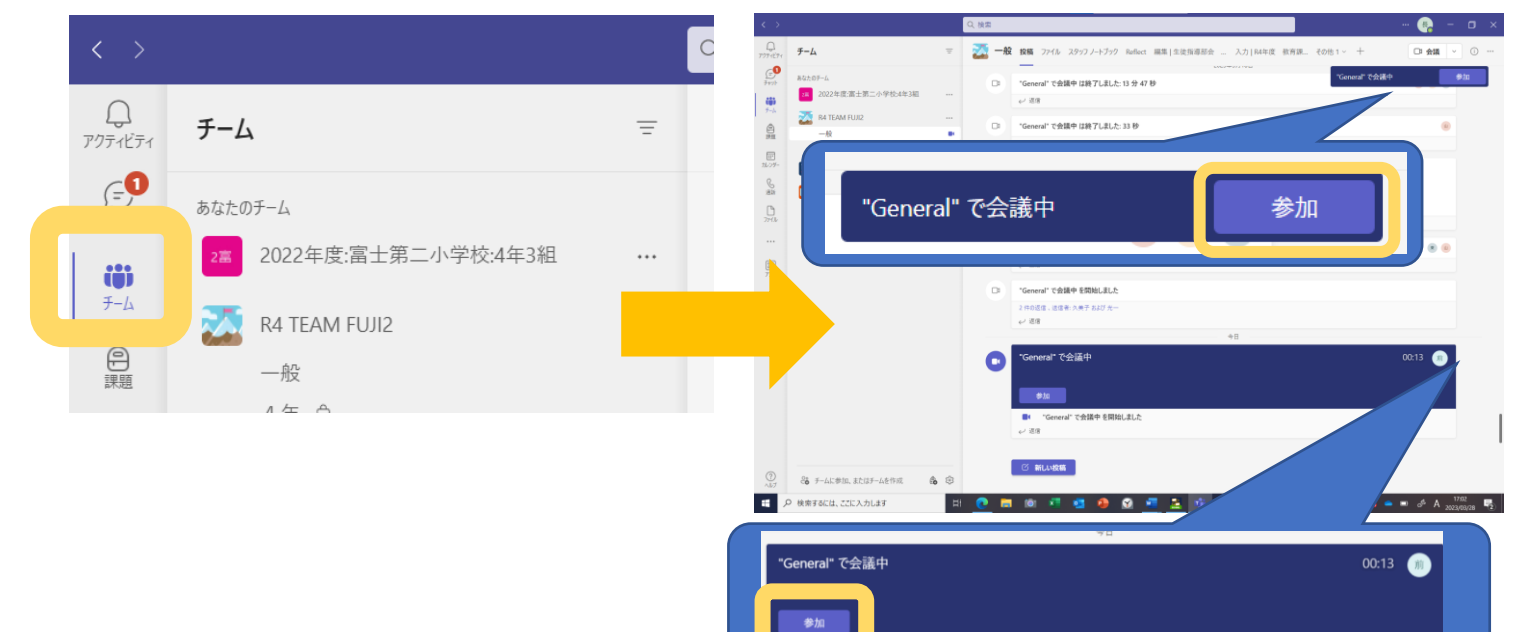

④マイクを使用する場合はチェックを ON (右側) に。

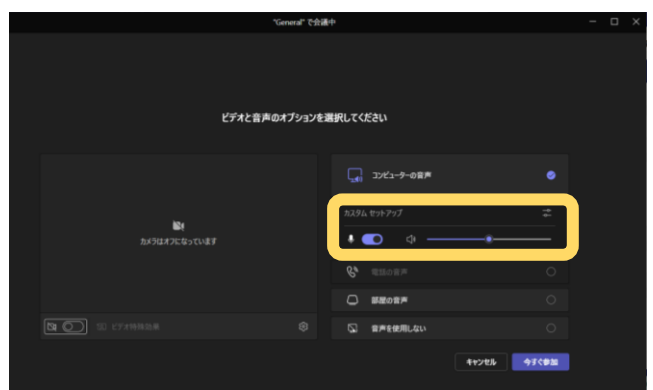

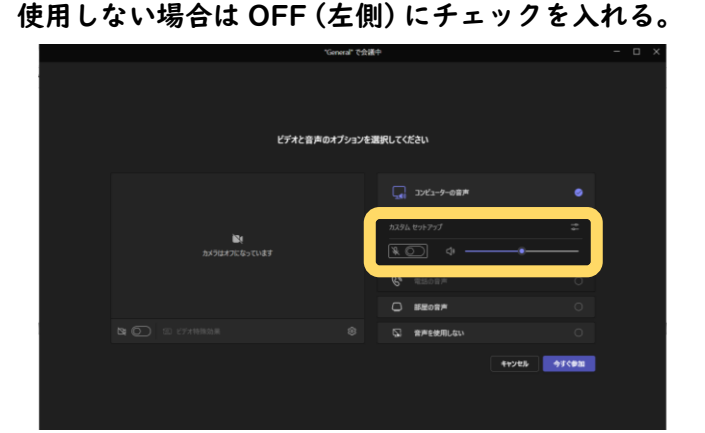

## ⑤このような画面に移行すると、会議が成功したことになる。

⑥参加したことを伝える、発言が ある時には『手を上げる』を押す。

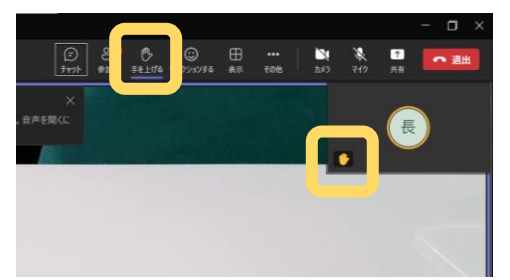

★チャットで伝える方法。

| チャット 参加者 手を上げる リアクションする 表示 その他 カメラ マイク 共有 | (三)<br>チャット 参 | 000 000<br>加者 手を上げる | <ul><li>ご</li><li>リアクションする</li></ul> | 日表示 | •••<br>その他 | ע<br>דאת | <b>४</b><br>२१७ | ↑<br>共有 | ∽ 退出 |
|-------------------------------------------|---------------|---------------------|--------------------------------------|-----|------------|----------|-----------------|---------|------|
|-------------------------------------------|---------------|---------------------|--------------------------------------|-----|------------|----------|-----------------|---------|------|

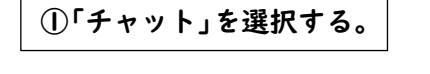

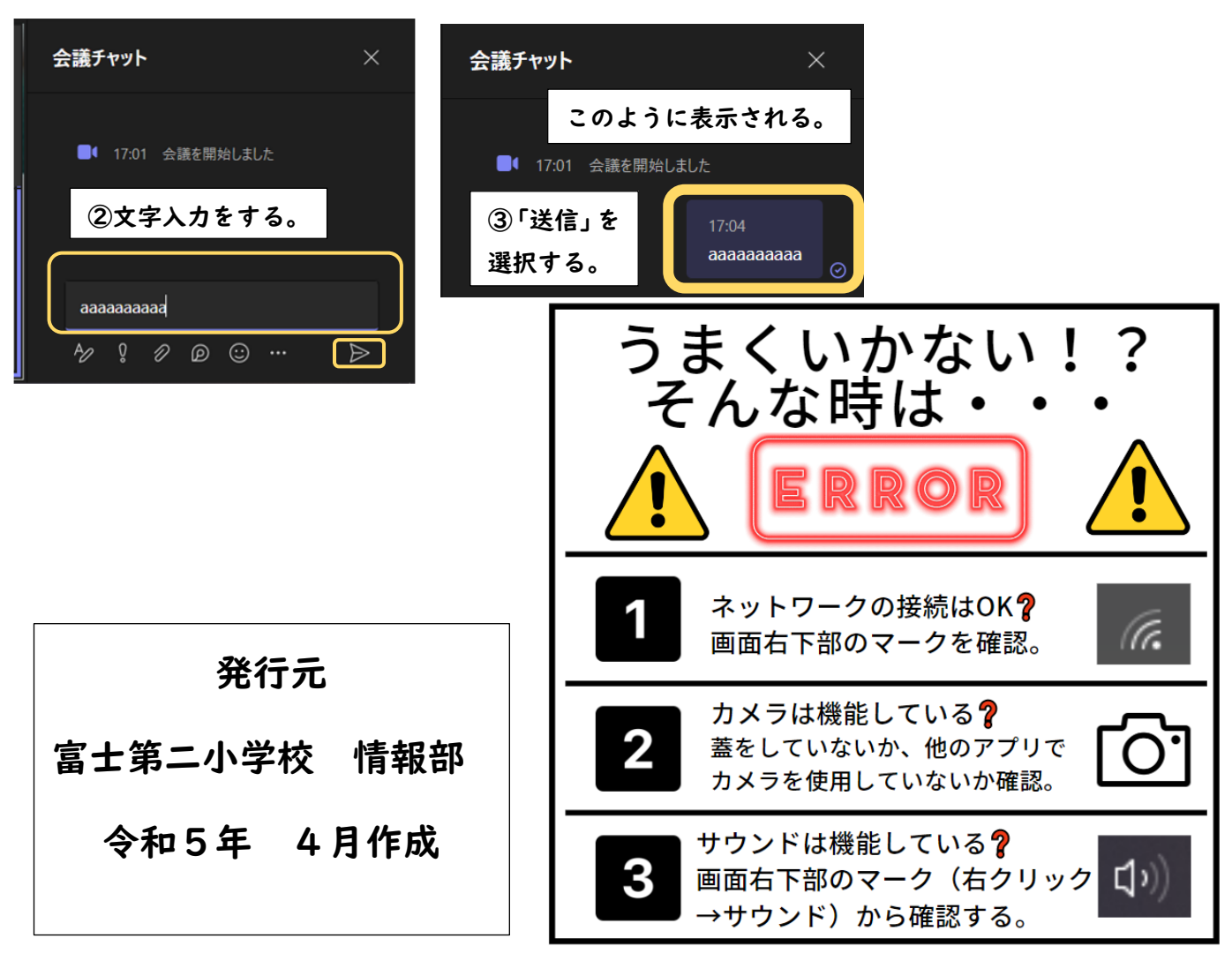